مرجع كامل رجيستري ويروس نويسان

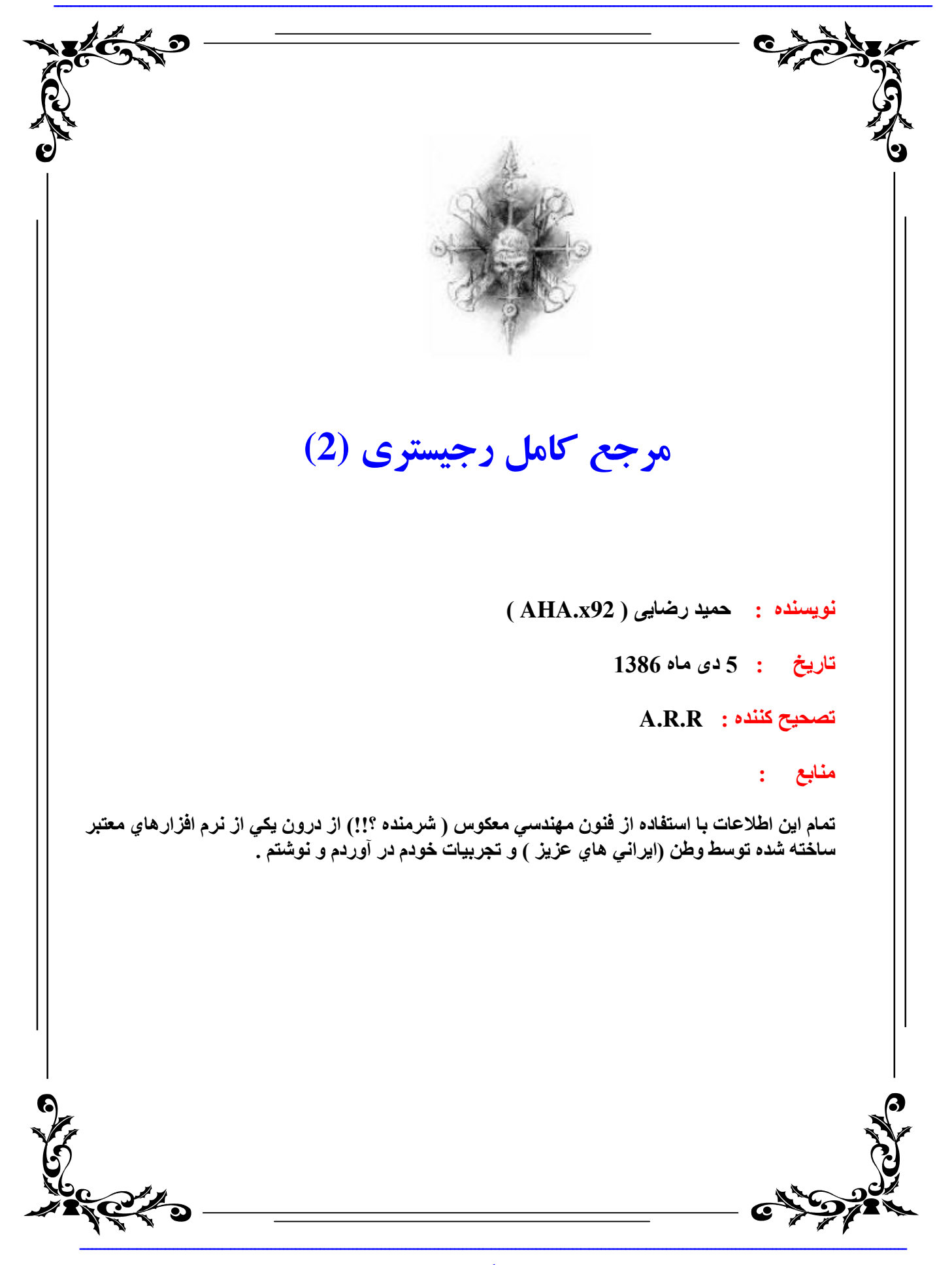

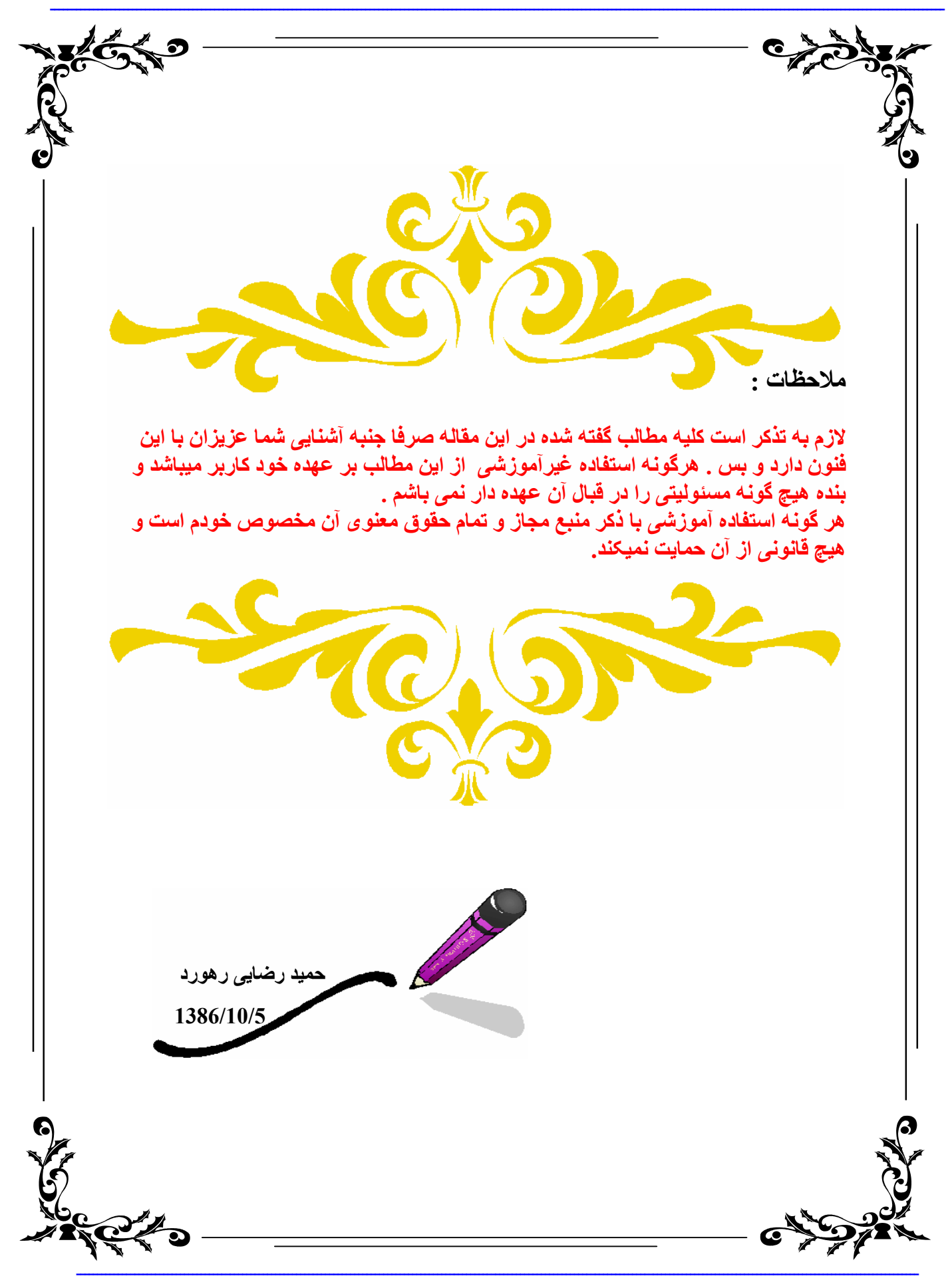

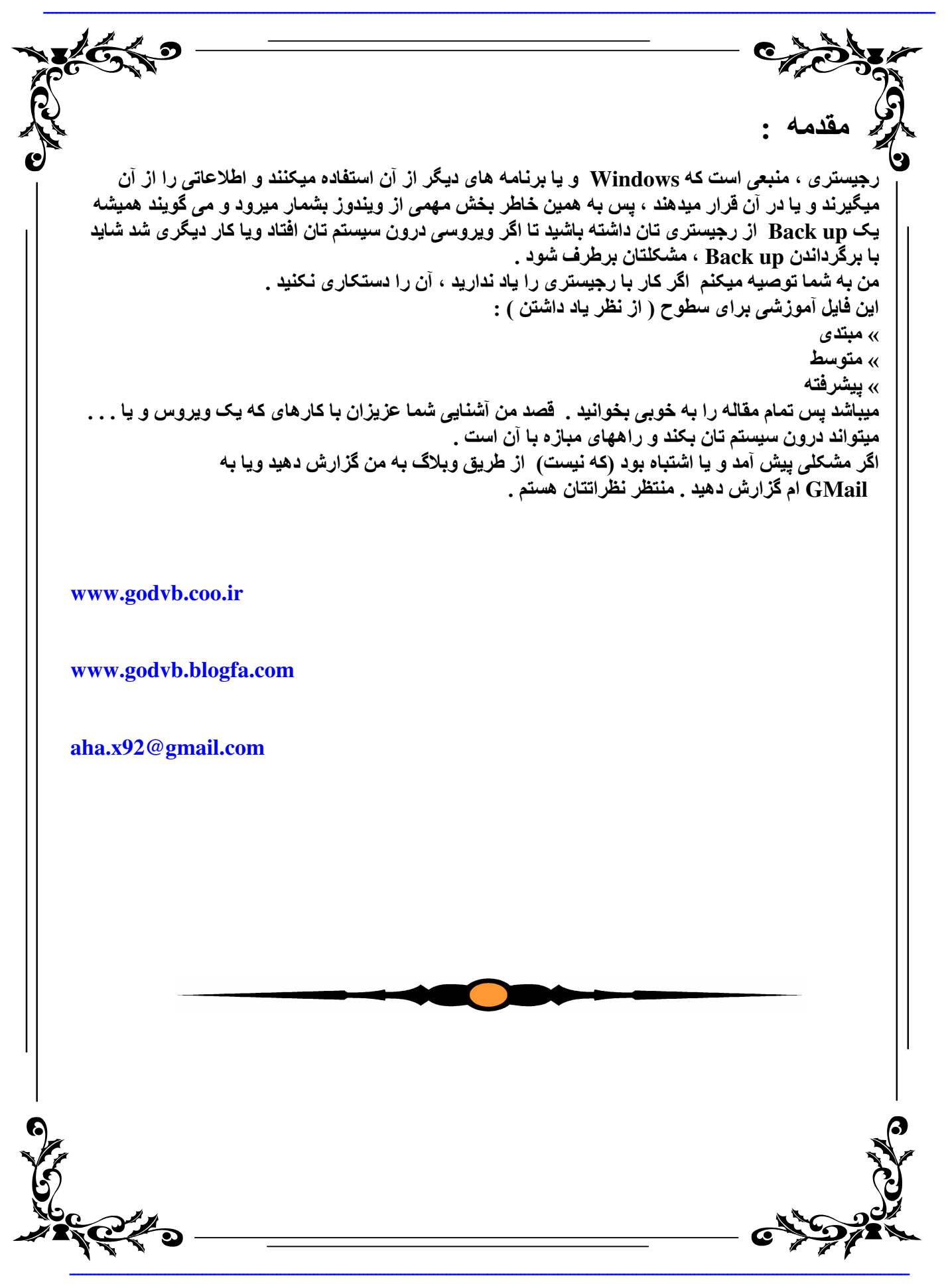

مرجع كامل رجيستري ويروس نويسان

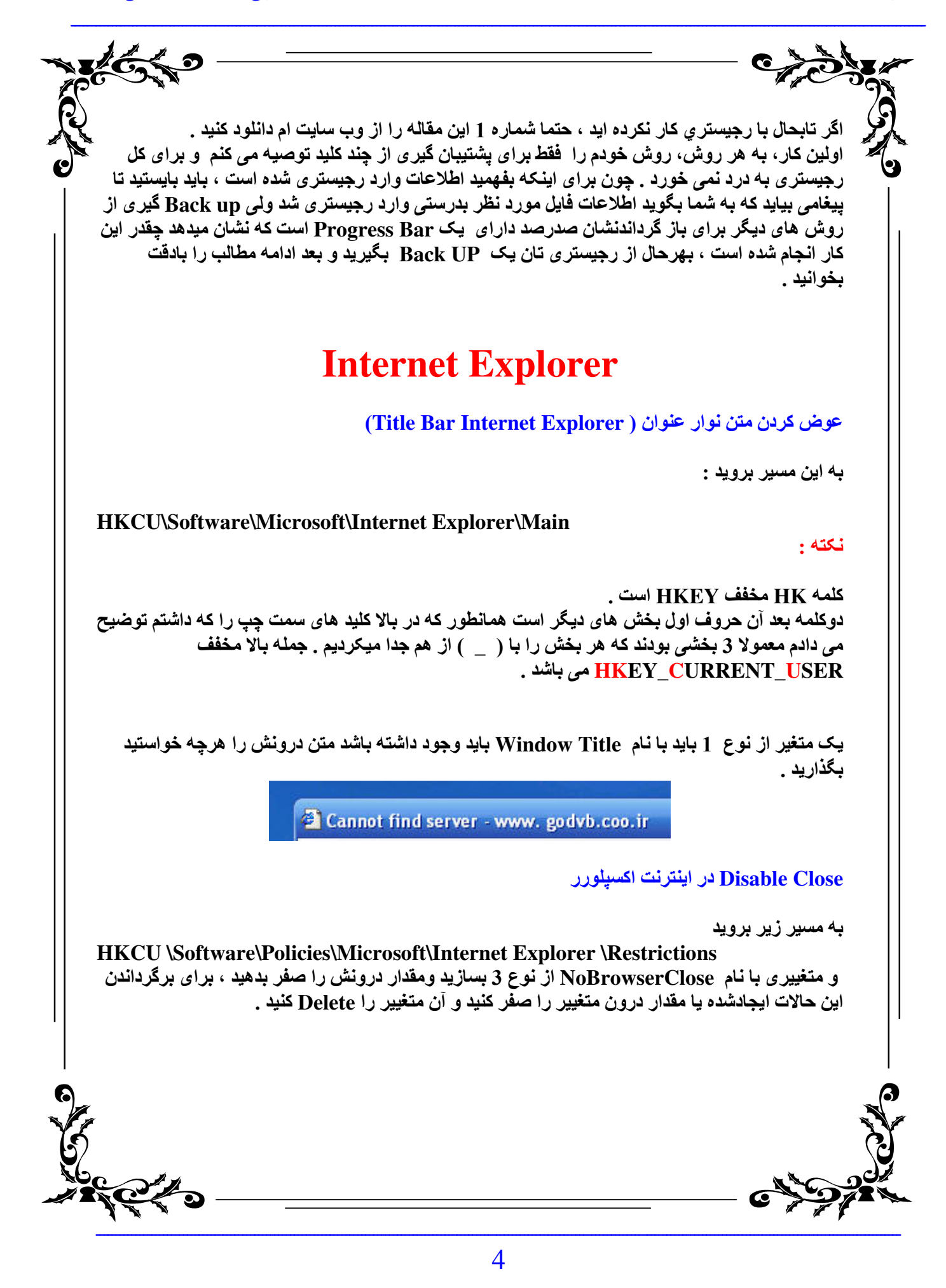

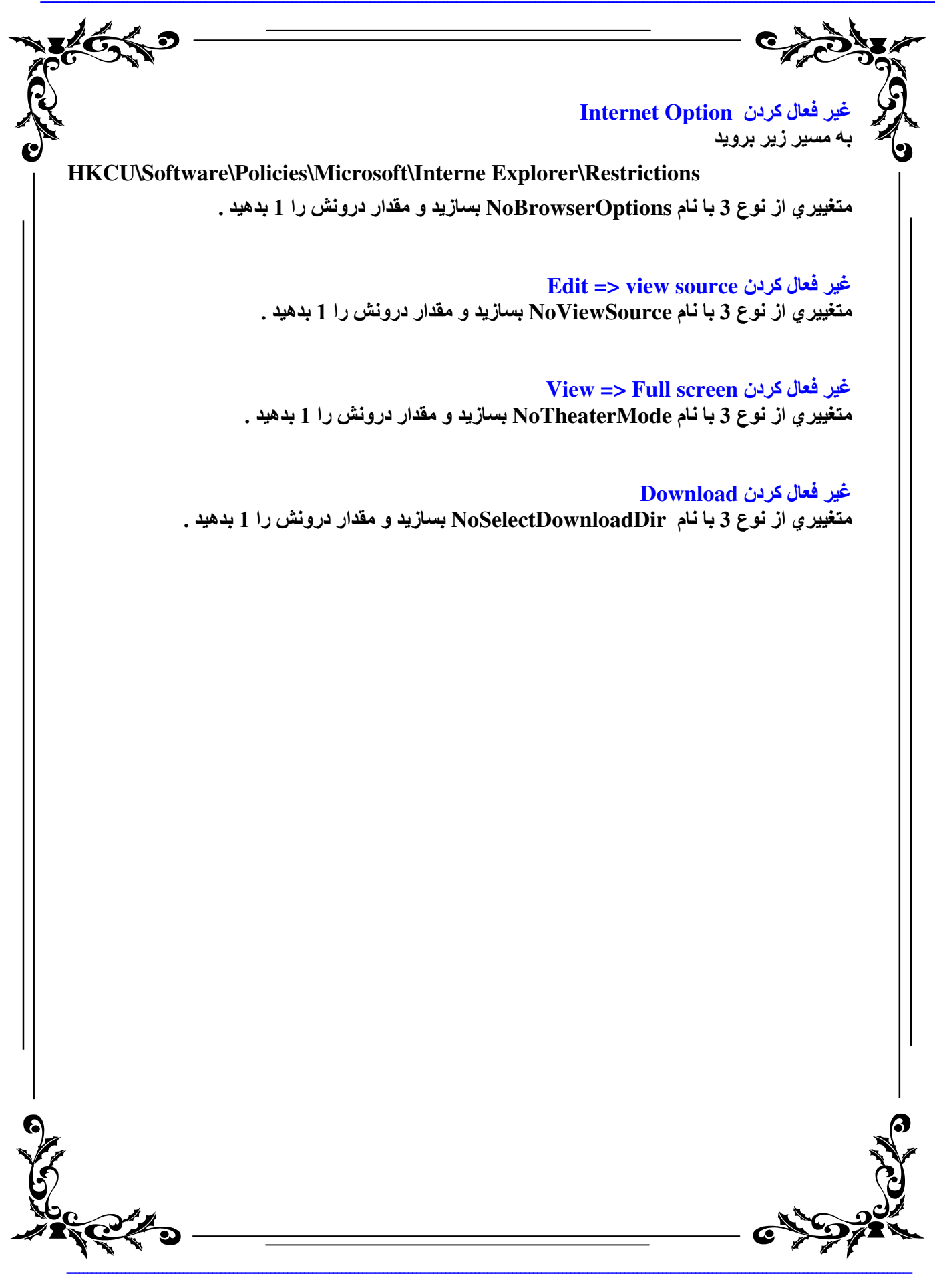

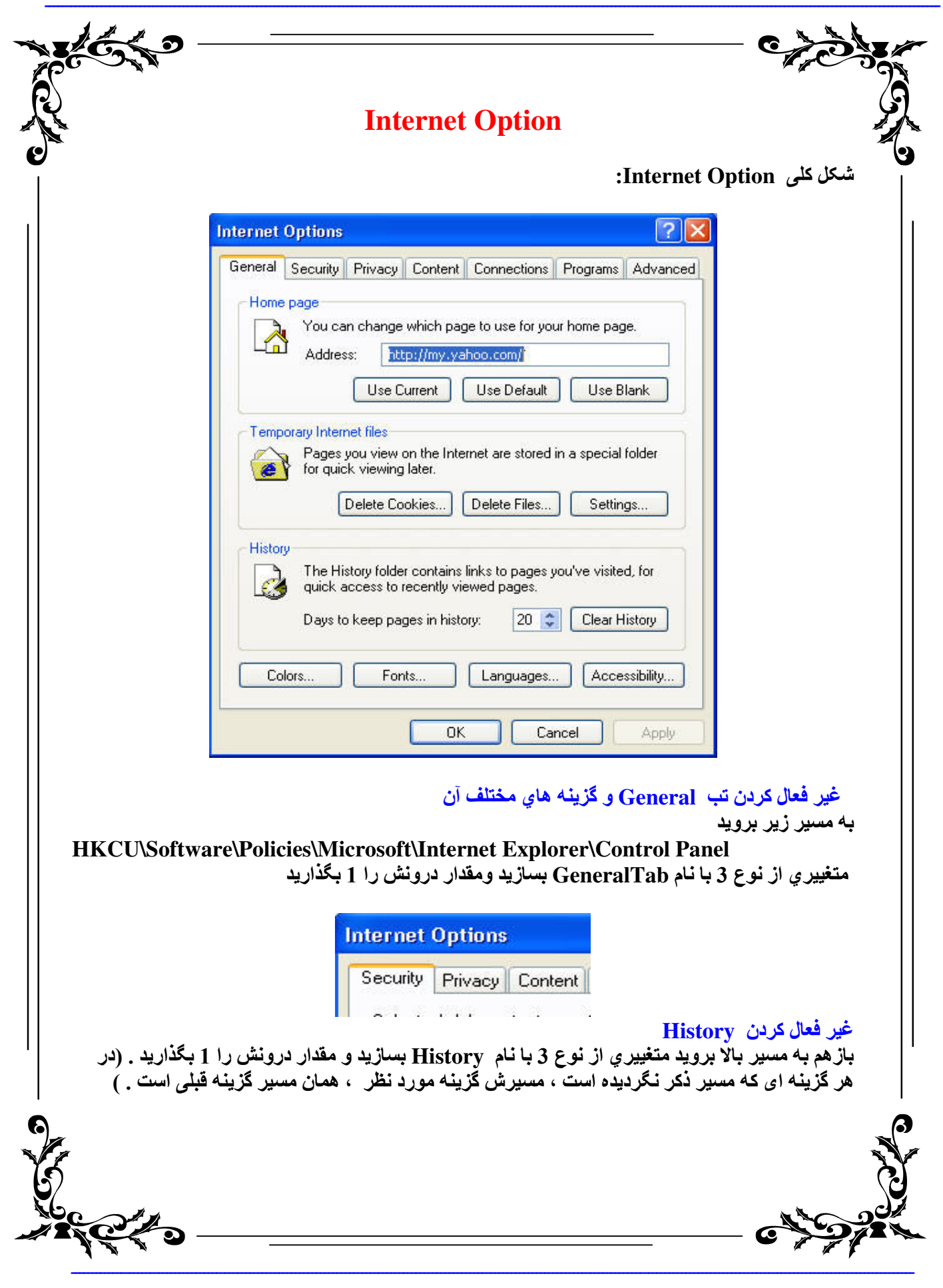

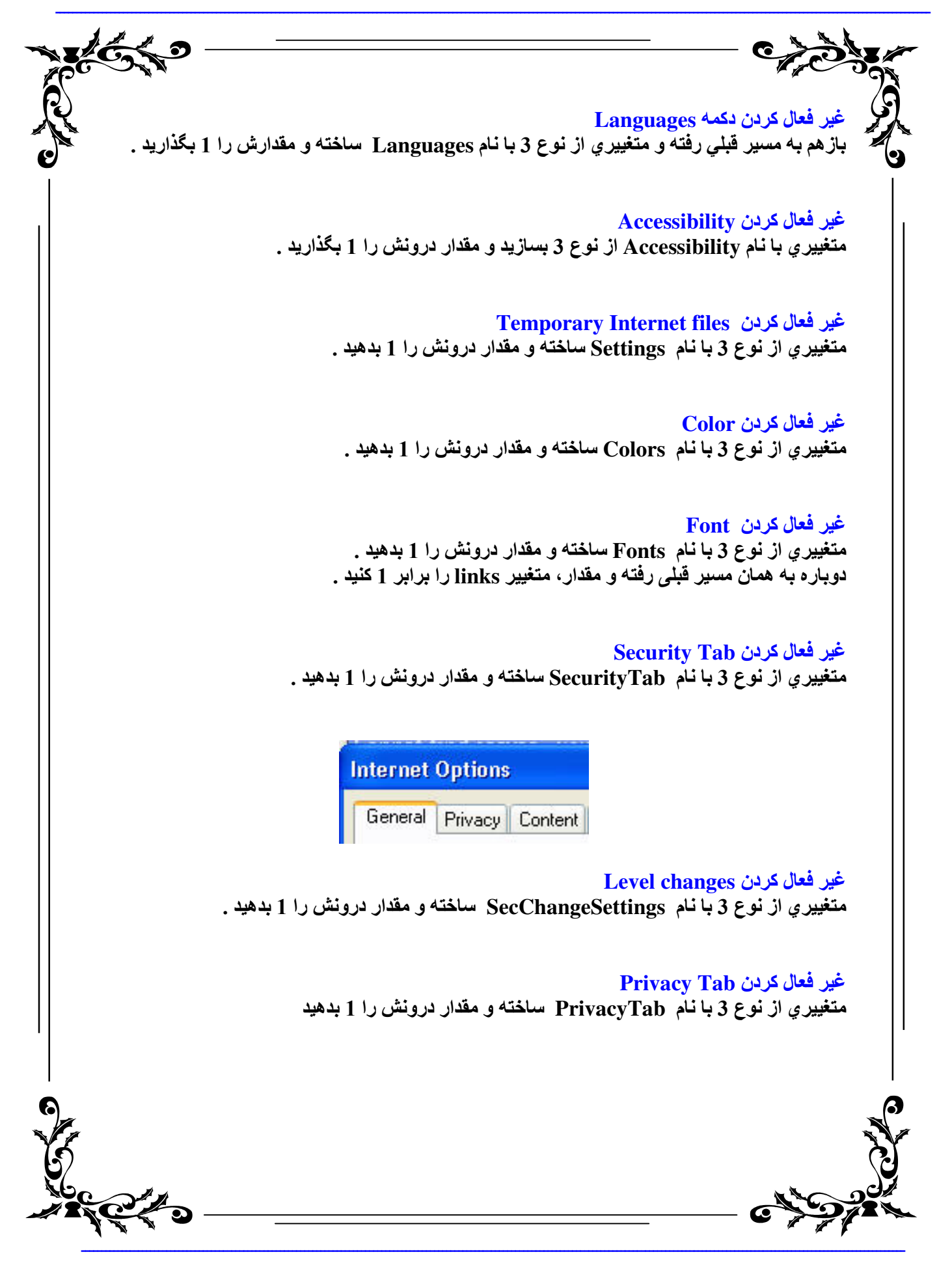

مرجع كامل رجيستري ويروس نويسان

|                                                                                             |                                                                                  | - Chiller                                      |
|---------------------------------------------------------------------------------------------|----------------------------------------------------------------------------------|------------------------------------------------|
|                                                                                             | Internet Options<br>General Security Content                                     |                                                |
|                                                                                             | <mark>Content Tab</mark><br>3 با نام ContentTab ساخته و مقدار درونش را 1 بدهید   | غير فعال كردن<br>متغييري از نوع                |
|                                                                                             | Internet Options<br>General Security Privacy Connections                         |                                                |
|                                                                                             | Profiles<br>3 با نام Profiles ساخته و مقدار درونش را 1 بدهید                     | غير فعال كردن s<br>متغييري از نوع              |
| Mi<br>pe                                                                                    | crosoft Profile Assistant stores your My Profile                                 |                                                |
|                                                                                             | Content Advisoi<br>3 با نام Ratings ساخته و مقدار درونش را 1 بدهید               | <mark>غير فعال کردن ۲</mark><br>متغييري از نوع |
|                                                                                             | MS Wallet<br>3 با نام Wallet ساخته و مقدار درونش را 1 بدهید                      | غير فعال كردن t<br>متغييري از نوع              |
|                                                                                             | AutoCompelet for forms<br>3 با نام FormSuggest ساخته و مقدار درونش را 1 بدهید    | <mark>غير فعال کردن s</mark><br>متغييري از نوع |
| ں را 1 بدھید                                                                                | Autocompelet save password<br>3 با نام FormSuggest Passwords ساخته و مقدار درونش | غير فعال كردن ا<br>متغييري از نوع              |
| ,<br>,<br>,<br>,<br>,<br>,<br>,<br>,<br>,<br>,<br>,<br>,<br>,<br>,<br>,<br>,<br>,<br>,<br>, | Connections Tat<br>3 با نام Connections Tab ساخته و مقدار درونش را 1 بده         | غیر فعال کردن ر<br>متغییری از نوع              |
|                                                                                             |                                                                                  | - 64572                                        |

| TEG S    |                                                                                                    |
|----------|----------------------------------------------------------------------------------------------------|
|          |                                                                                                    |
|          | Internet Options                                                                                                    |
|          | General Security Privacy Content Programs Advanced                                                                       |
|          | Security Finacy Contonic Fragrams Maraneoa                                                                               |
|          | غير فعال كردن Internet Connection Wizard<br>متغييري از نوع 3 با نام Connwiz Admin Lock ساخته و مقدار درونش را 1 بدهيد    |
|          | غير فعال كردن Dial-up setting<br>متغييري از نوع 3 با نام Connection Settings ساخته و مقدار درونش را 1 بدهيد .            |
|          | غير فعال كردن Proxy setting<br>متغييري از نوع 3 با نام Proxy ساخته و مقدار درونش را 1 بدهيد .                            |
|          | غير فعال كردن Programs Tab<br>متغييري از نوع 3 با نام ProgramsTab ساخته و مقدار درونش را 1 بدهيد .                       |
|          | Internet Options<br>General Security Privacy Content Connections Advanced                                                |
|          | غير فعال كردن Reset Web setting<br>متغييري از نوع 3 با نام ResetWebSettings ساخته و مقدار درونش را 1 بدهيد .             |
|          | غير فعال كردن E-mail, Newsgroups and Internet call<br>متغييري از نوع 3 با نام Messaging ساخته و مقدار درونش را 1 بدهيد . |
|          | غير فعال كردن Calendar/Contact list<br>متغييري از نوع 3 با نام CalendarContact ساخته و مقدار درونش را 1 بدهيد .          |
|          | غير فعال كردن Default browser check<br>متغييري از نوع 3 با نام Check_If_Default ساخته و مقدار درونش را 1 بدهيد .         |
| 1000000  |                                                                                                    |
| <b>۲</b> |                                                                                                    |

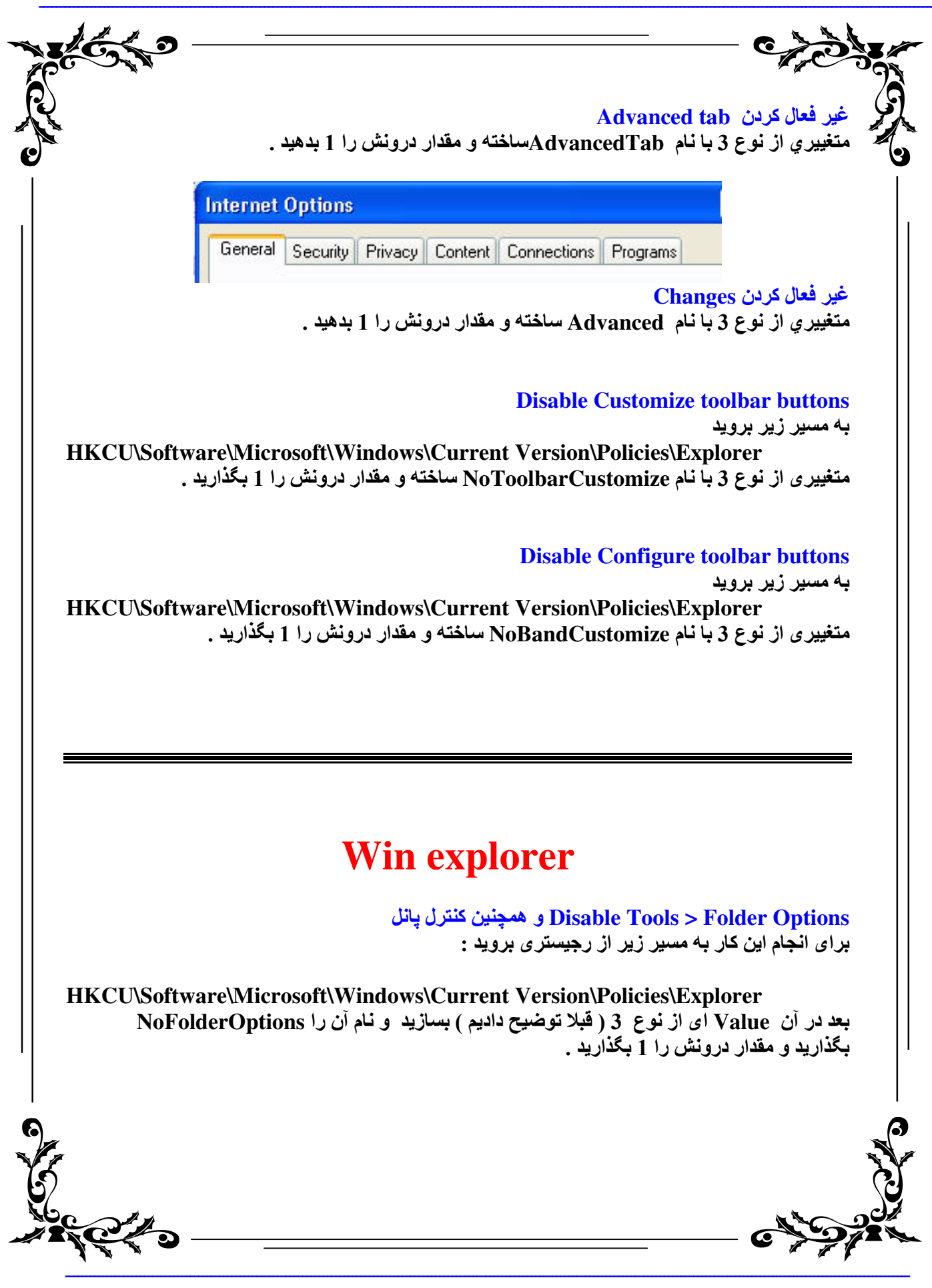

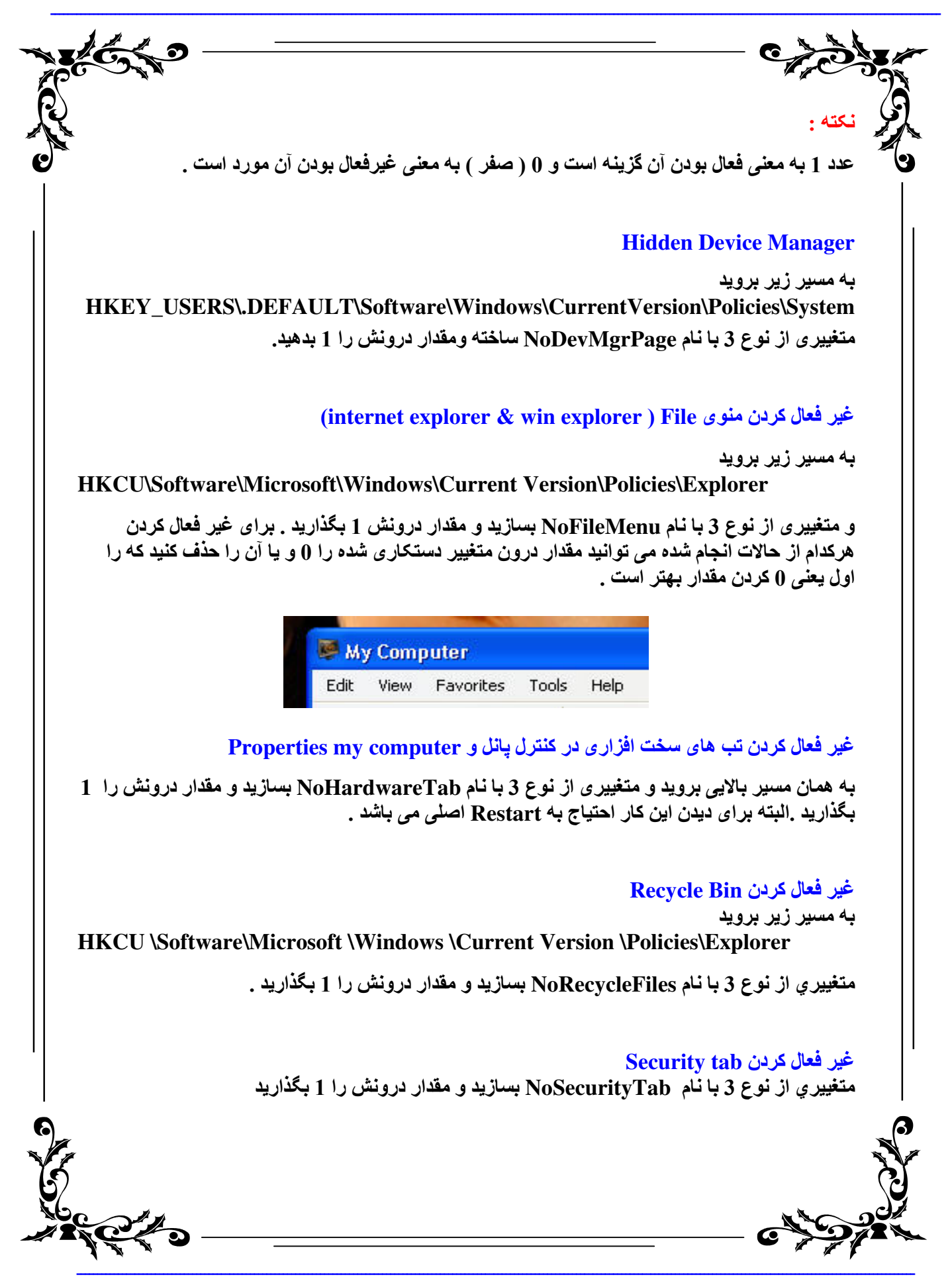

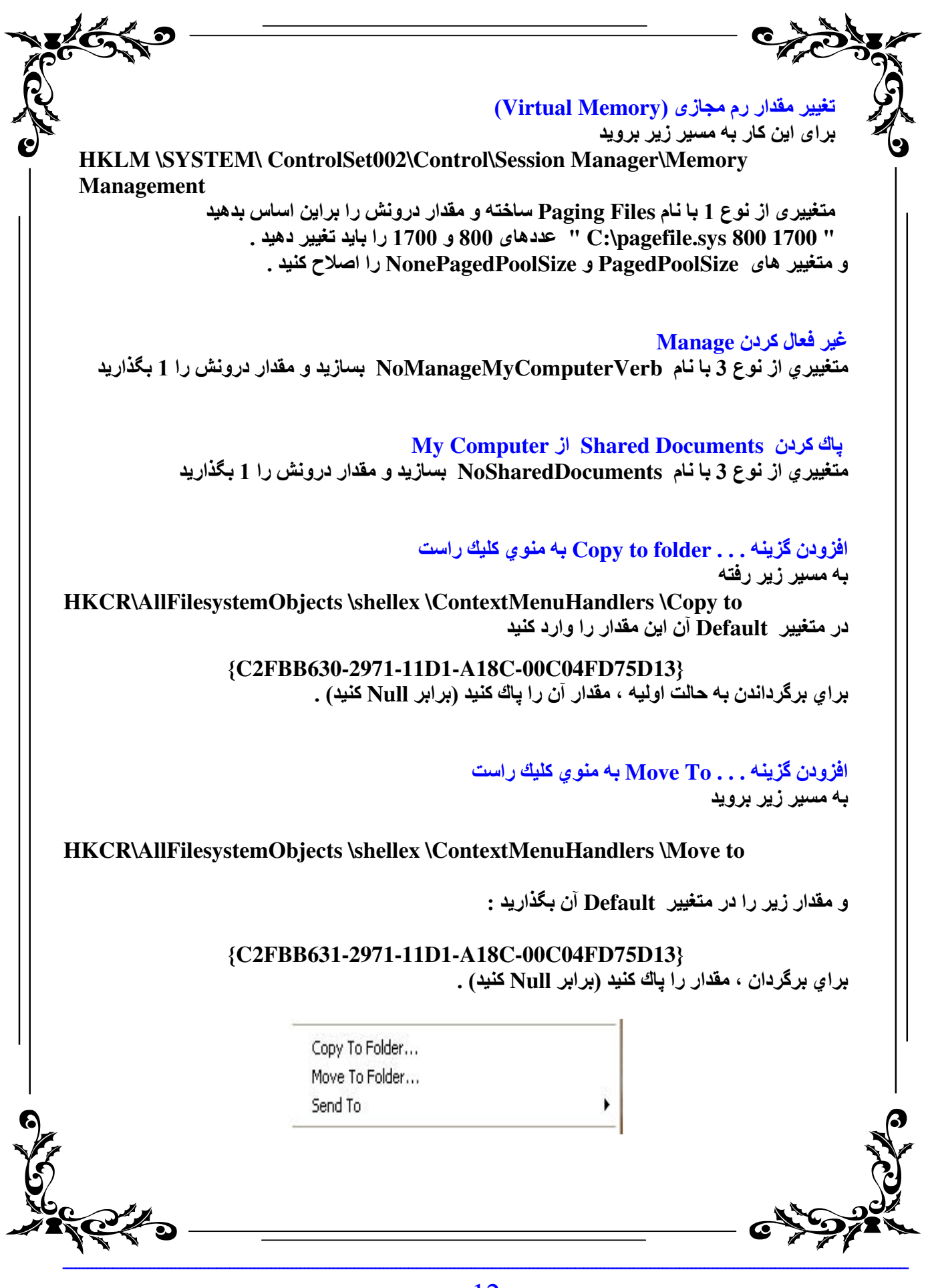

16 Do

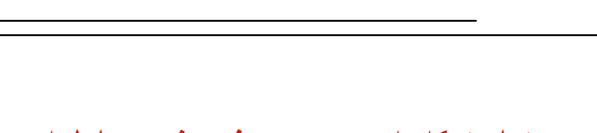

این دو مورد بالا درست است که به درد ویروس نمی خورد ، اما به درد خودتان که می خورد .

#### پنهان و قفل کردن در ايو ها در My Computer

به مسیر زیر بروید

HKLM\SOFTWARE\MicrosoftWindows\CurrentVersion\policie\Explorer

براي پنهان كردن متغيير No Drives مي باشد و براي قفل كردن درايو NoViewOnDrive مي باشد كه نوع هر دو متغيير از نوع 3 مي باشد .

| مقدار (Dec) | نام درايو | رديف | مقدار (Dec) | نام درايو | رديف |
|-------------|-----------|------|-------------|-----------|------|
|             |           |      |             |           |      |
| 128         | Н         | 8    | 1           | Α         | 1    |
| 256         | Ι         | 9    | 2           | В         | 2    |
| 512         | J         | 10   | 4           | С         | 3    |
| 1024        | K         | 11   | 8           | D         | 4    |
| 2048        | L         | 12   | 16          | E         | 5    |
| 4096        | М         | 13   | 32          | F         | 6    |
| 8192        | N         | 14   | 64          | G         | 7    |

\* براي كل درايوها مقدار دهدهي (Decimal ) 67108863 را قرار مي دهيم.

اگر می خواهید این اعمال بر روی چند درایو انجام گیرد،مقدار درایوهای مورد نظرتان را باهم جمع کنید ( A + B = 3 ) و مقدار بدست آمده را در درون متغییر قرار دهید .

# Desktop

مخفي كردن تمام آيتم هاي روي دسكتاپ

به مسیر زیر بروید

HKCU \Software Microsoft\Windows \ Current Version \Police\Explorer متغييري از نوع 3 با نام No Desktop ساخته و مقدار درونش را برابر با 1 قرار دهيد .

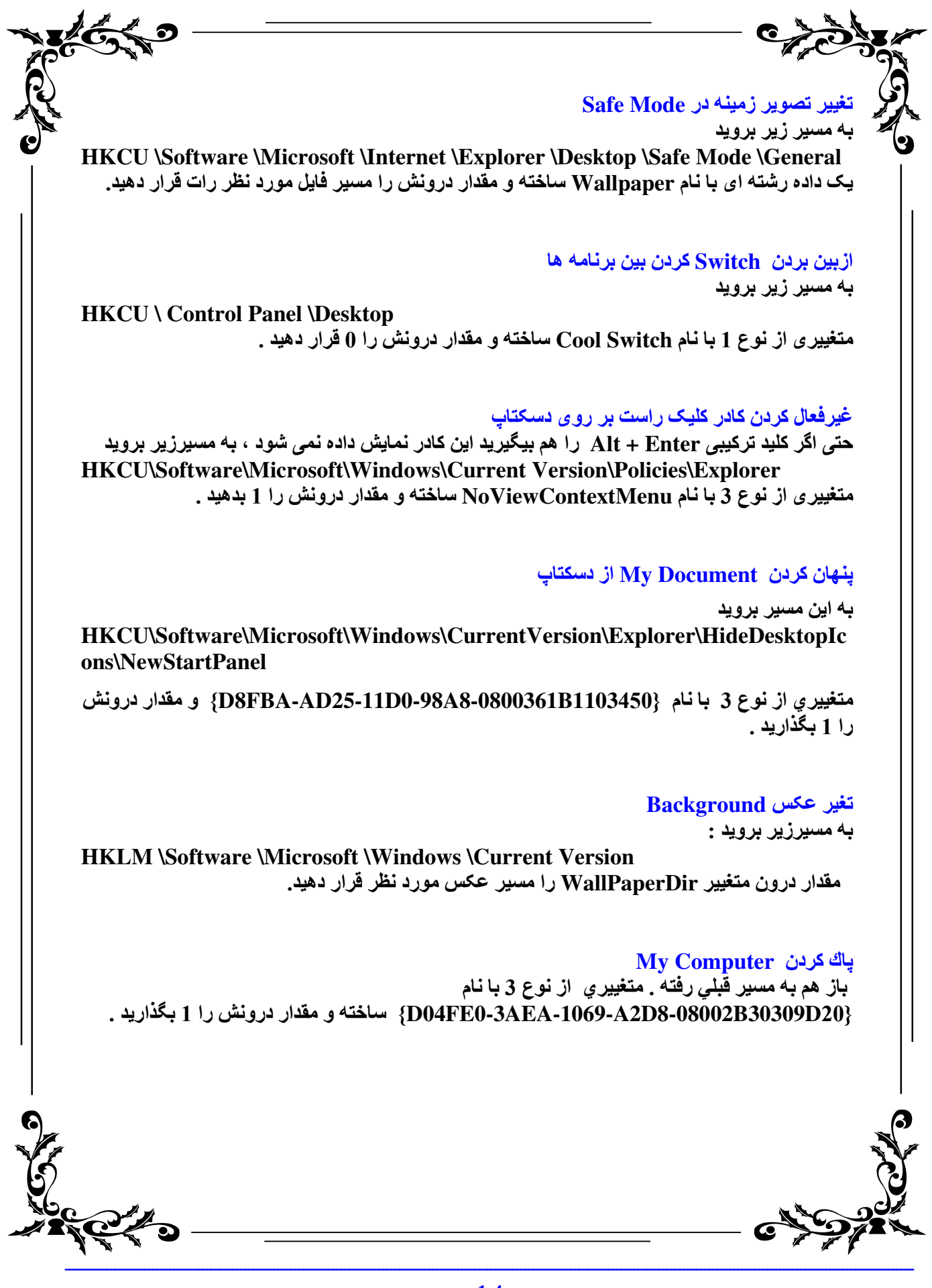

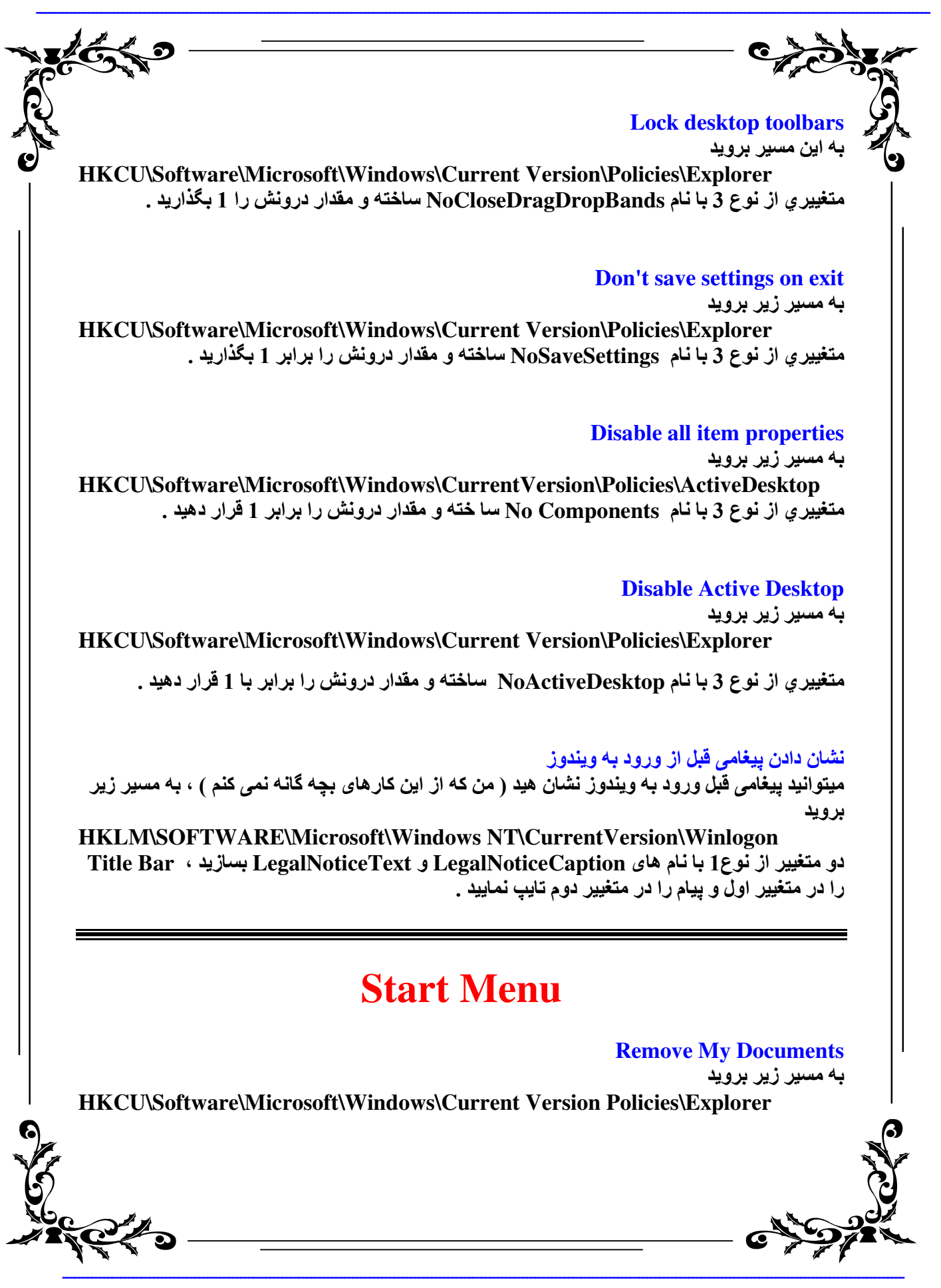

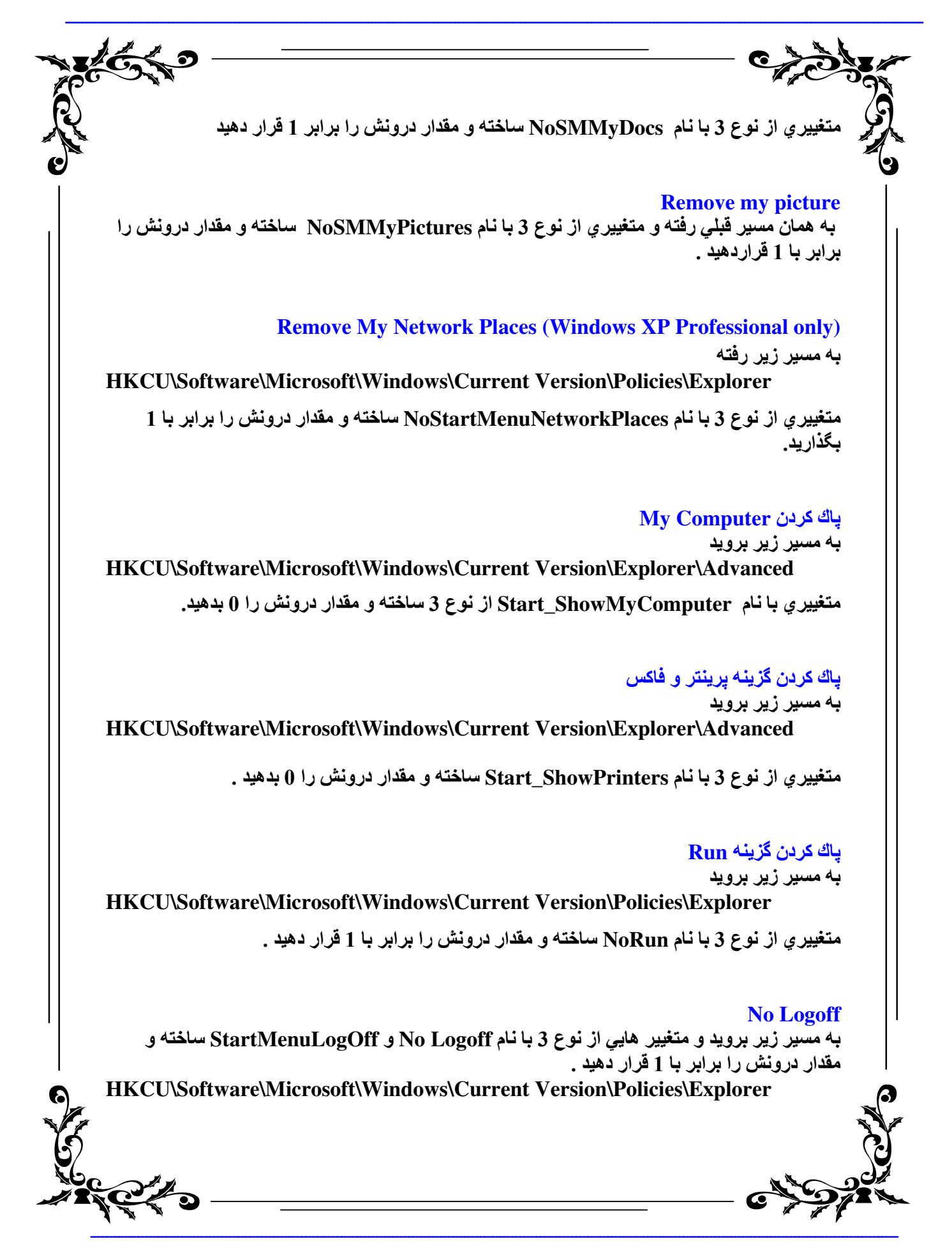

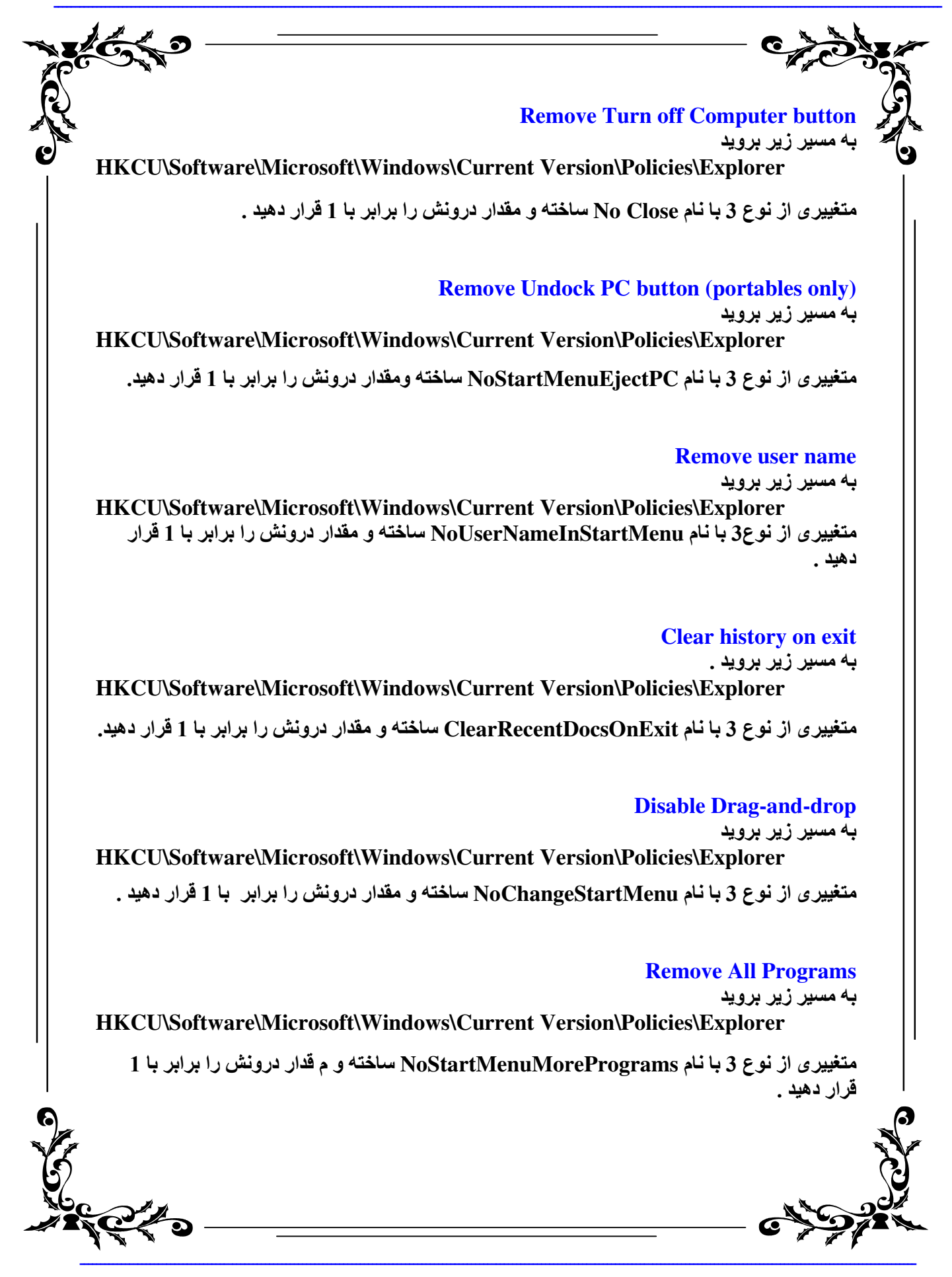

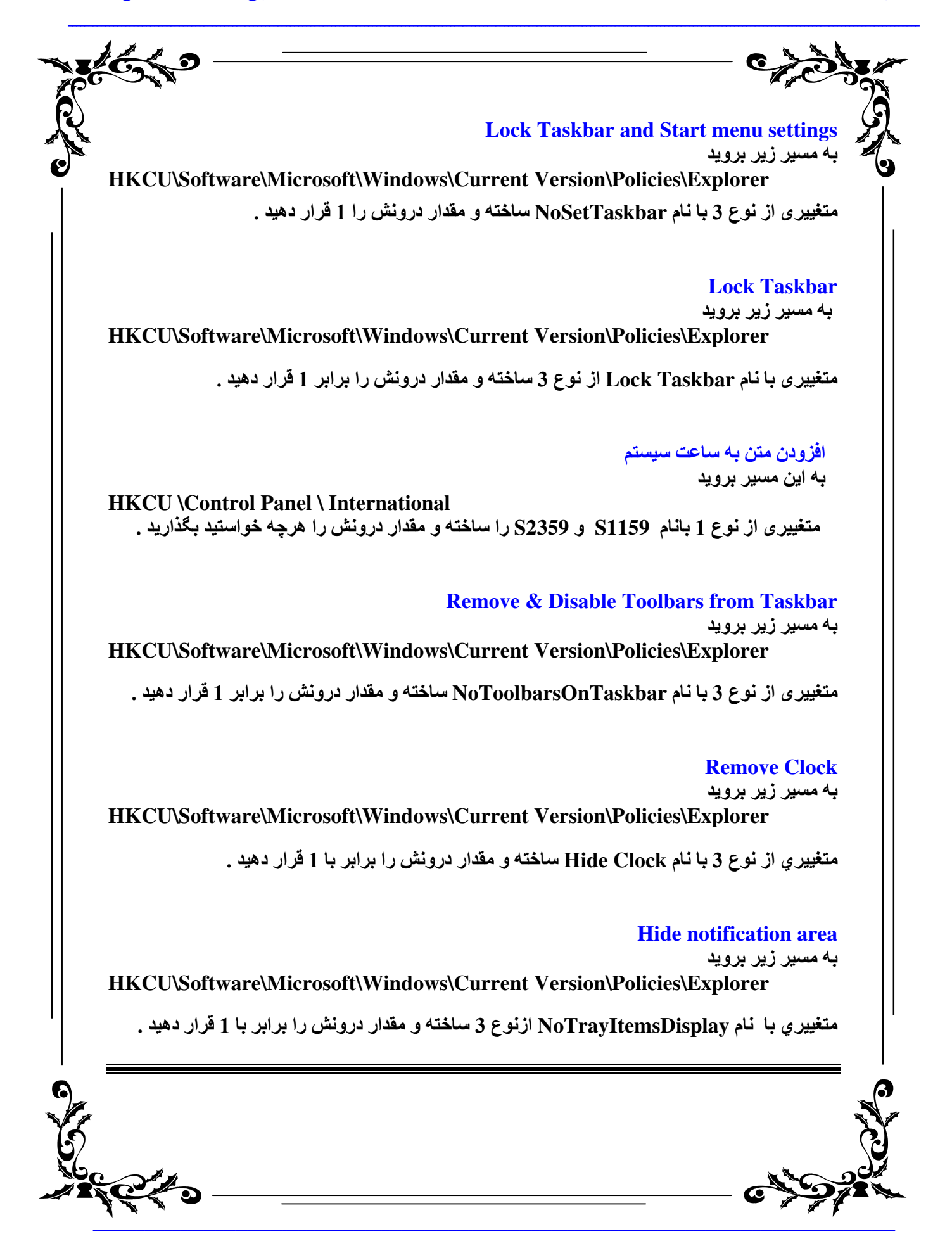

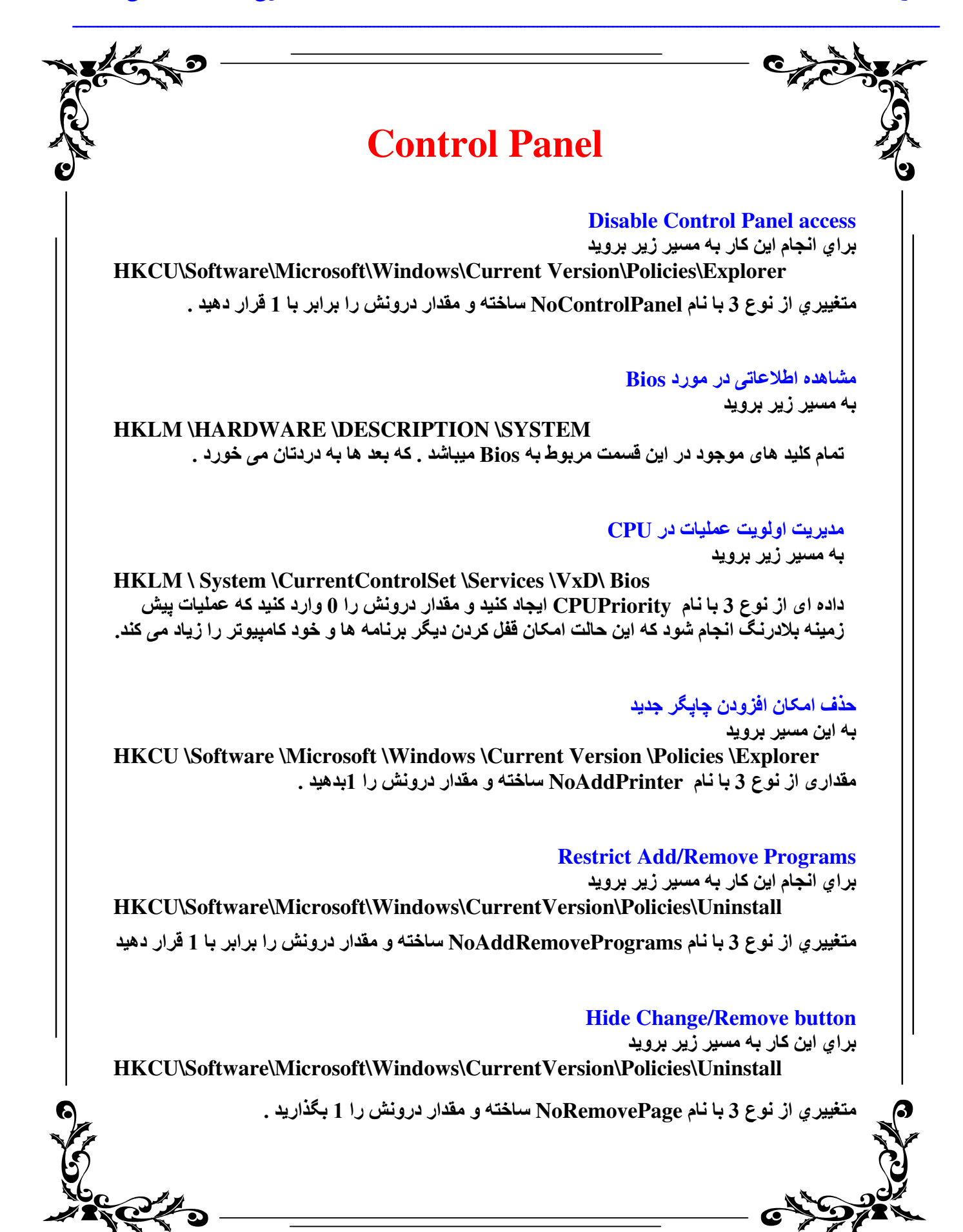

| HKCUNSoft                  | ware\Microsoft\Wind                                                                                                    | پیر بروید<br>Iows\Current Version\Po                                                                                                    | <mark>Disal</mark><br>، کار به مسیر ز<br>licies\Syster | b <mark>le Display</mark><br>براي انجام اين<br>n |
|----------------------------|----------------------------------------------------------------------------------------------------|----------------------------------------------------------------------------------------------------|--------------------------------------------------------|--------------------------------------------------|
|                            | ش، را بر ابر با 1 قرار دهید.                                                                                                   | NoDisnCl ساخته ومقدار دروز                                                                                                    | ع 3 با نام PL                                          | متغبير ي از نو                                   |
|                            |                                                                                                    |                                                                                                    |                                                        |                                                  |
| ن است پس                   | ن کردن بخش های مختلف آز                                                                                                    | ان در کنترل پانل انجام داد ، پنهان                                                                                                    | ن کاری که میتو<br>ید :                                 | ی اینک بهترین<br>دامه را بخوان                   |
|                            |                                                                                                    | سیر زیر بروید                                                                                                    | ول از همه به ه                                         | برای این کار ا                                   |
| HKCU\Soft<br>بان کردن صادر | ware\Microsoft\Wind<br>نش را 1 بدهید تا مجوز ینه                                                                               | lows\Current Version\Pol<br>Disallow( بسبازید و مقدار در و                                                                                                 | licies\Explo<br>ع 3 با نام [p]                         | rer<br>متغییری از نو                             |
| HKCU\Soft<br>DisallowCp    | ware\Microsoft\Wind<br>l                                                                                                    | د<br>lows\Current Version\Po                                                                                                    | مسیر زیر بروی<br>licies\Explo                          | ئىود . حالا بە<br>re\                            |
| [ تا آخر (8 يا<br>         | بسازید و نام هایشان را از ]                                                                                                    | هيد پنهان شود، متغيير از نوع 1                                                                                                    | ہای که می خوا                                          | به تعداد گزینه                                   |
| رالاخر.<br>سبت داده شده    | دوم نامش را دو فرارد دهیدو<br>برد نظر پیدا کنید و مقدار ن                                                                      | نامش را یک فرار دهید ، متغییر د<br>هید پنهان شود از ستون آیتم مو                                                                                           | نی متغییر اول<br>، را که می خوا                        | )1 و ) یع<br>به هر گزینه ای                      |
|                            | له را قرار دهید .                                                                                                    | کنید ، در هر متغییر فقط یک گزین                                                                                                    | ن متغيير وارد                                          | ن را در درور                                     |
|                            |                                                                                                    |                                                                                                    |                                                        |                                                  |
|                            | مقدار نسبت داده شده                                                                                                    | آيتم مورد نظر                                                                                                    | رديف                                                   |                                                  |
|                            | مقدار نسبت داده شده<br>firewall.cpl                                                                                            | آيتم مورد نظر<br>Fire Wall                                                                                                    | رديف<br>1                                              |                                                  |
|                            | مقدار نسبت داده شده<br>firewall.cpl<br>mmsys.cpl                                                                               | آیتم مورد نظر<br>Fire Wall<br>Sounds and Audio<br>Devices                                                                                                  | رديف<br>1<br>2                                         |                                                  |
|                            | مقدار نسبت داده شده<br>firewall.cpl<br>mmsys.cpl<br>telephon.cpl                                                               | آيتم مورد نظر<br>Fire Wall<br>Sounds and Audio<br>Devices<br>Phone and Modem<br>Option                                                                     | رديف<br>1<br>2<br>3                                    |                                                  |
|                            | مقدار نسبت داده شده<br>firewall.cpl<br>mmsys.cpl<br>telephon.cpl<br>timedate.cpl                                               | آیتم مورد نظر<br>Fire Wall<br>Sounds and Audio<br>Devices<br>Phone and Modem<br>Option<br>Date and Time                                                    | رديف<br>1<br>2<br>3<br>4                               |                                                  |
|                            | مقدار نسبت داده شده<br>firewall.cpl<br>mmsys.cpl<br>telephon.cpl<br>timedate.cpl<br>powercfg.cpl                               | آيتم مورد نظر<br>Fire Wall<br>Sounds and Audio<br>Devices<br>Phone and Modem<br>Option<br>Date and Time<br>Power Option                                    | رديف<br>1<br>2<br>3<br>4<br>5                          |                                                  |
|                            | مقدار نسبت داده شده<br>firewall.cpl<br>mmsys.cpl<br>telephon.cpl<br>timedate.cpl<br>powercfg.cpl<br>Inetcpl.cpl                | آيتم مورد نظر<br>Fire Wall<br>Sounds and Audio<br>Devices<br>Phone and Modem<br>Option<br>Date and Time<br>Power Option<br>Internet Option                 | رديف<br>1<br>2<br>3<br>3<br>4<br>5<br>6                |                                                  |
|                            | مقدار نسبت داده شده<br>firewall.cpl<br>mmsys.cpl<br>telephon.cpl<br>timedate.cpl<br>powercfg.cpl<br>Inetcpl.cpl<br>nusrmgr.cpl | آيتم مورد نظر<br>Fire Wall<br>Sounds and Audio<br>Devices<br>Phone and Modem<br>Option<br>Date and Time<br>Power Option<br>Internet Option<br>User Account | رديف<br>1<br>2<br>3<br>4<br>5<br>6<br>7                |                                                  |
|                            | مقدار نسبت داده شده<br>firewall.cpl<br>mmsys.cpl<br>telephon.cpl<br>timedate.cpl<br>powercfg.cpl<br>Inetcpl.cpl<br>nusrmgr.cpl | آيتم مورد نظر<br>Fire Wall<br>Sounds and Audio<br>Devices<br>Phone and Modem<br>Option<br>Date and Time<br>Power Option<br>Internet Option<br>User Account | رديف<br>1<br>2<br>3<br>4<br>5<br>6<br>7                |                                                  |

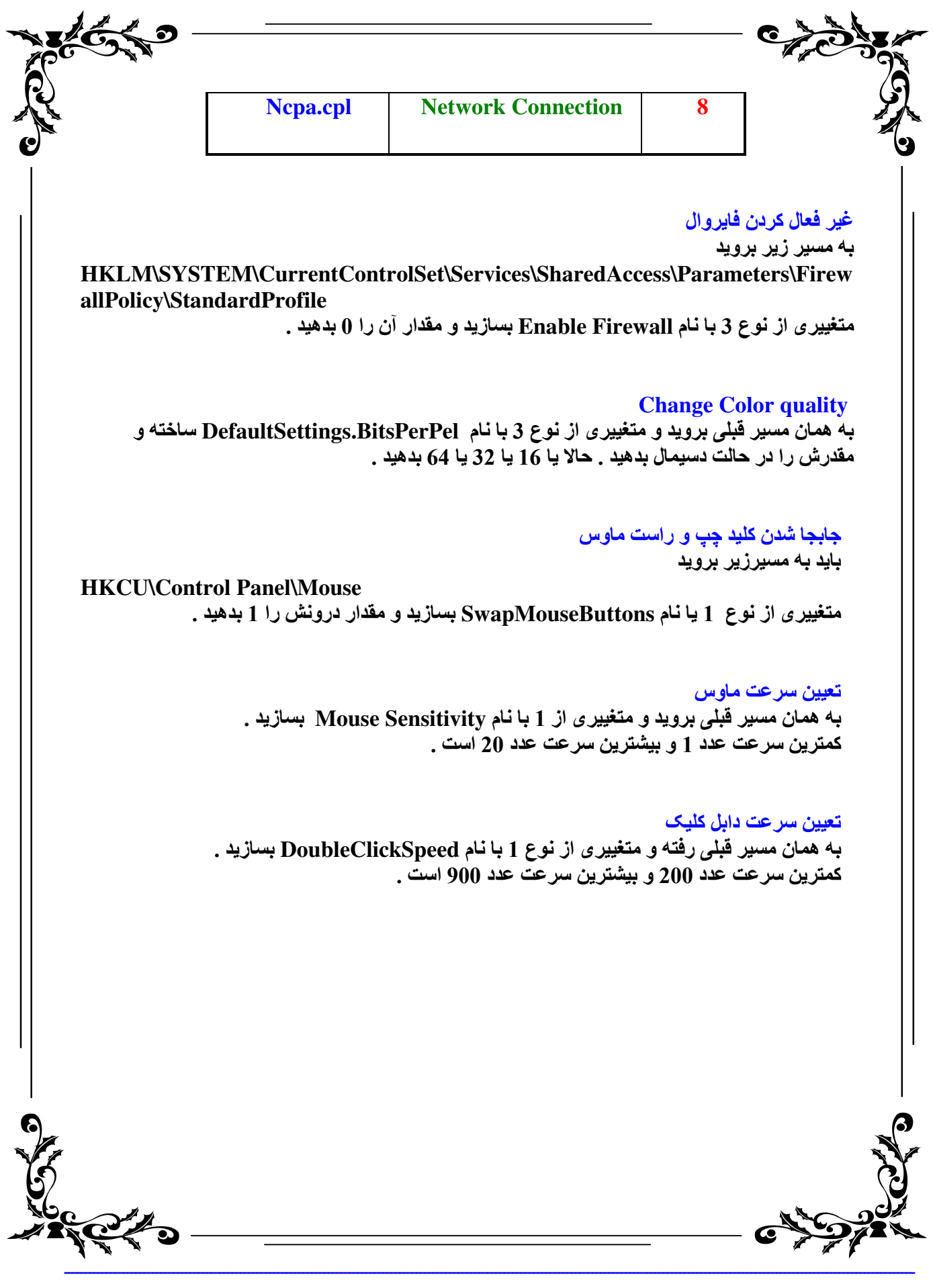

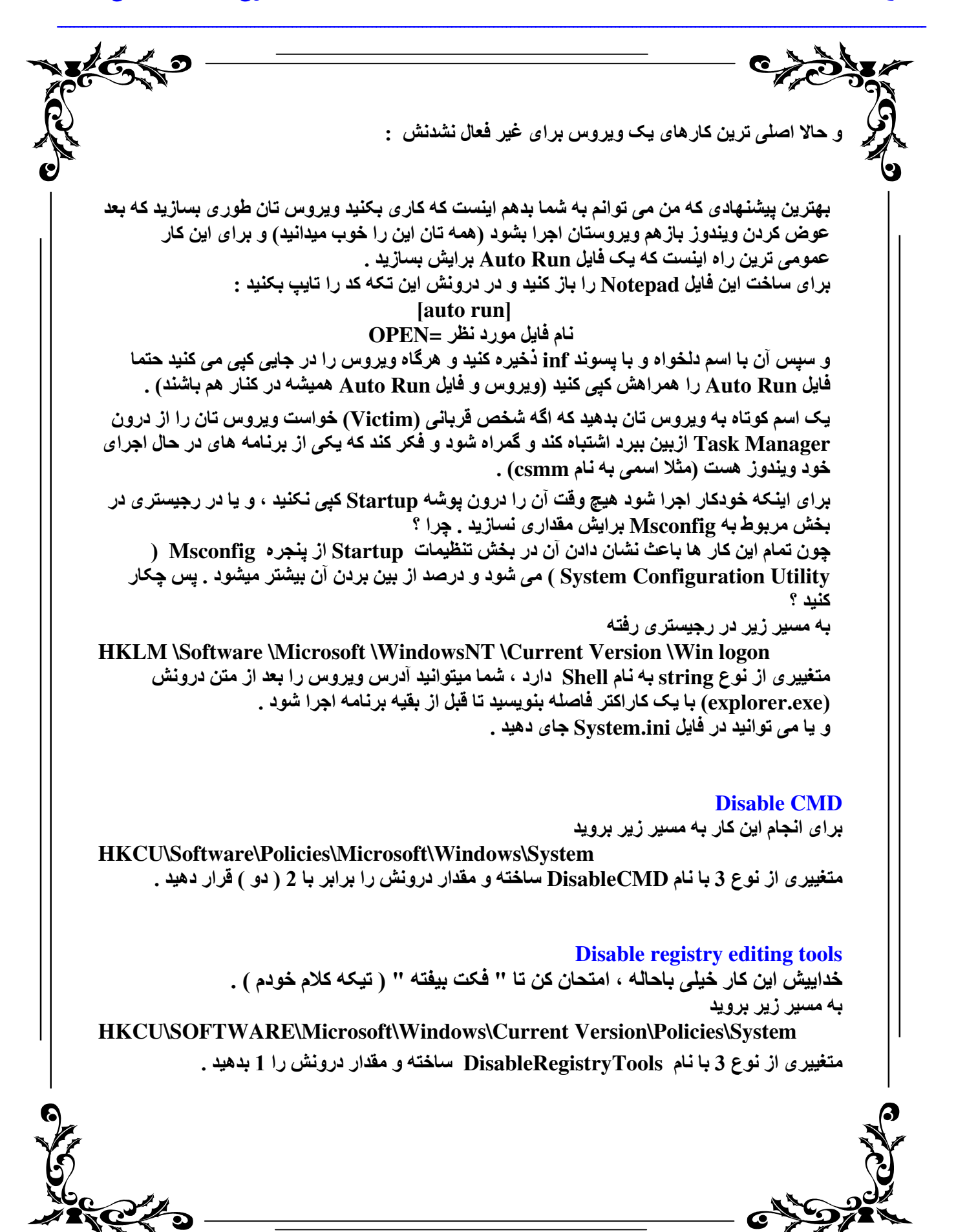

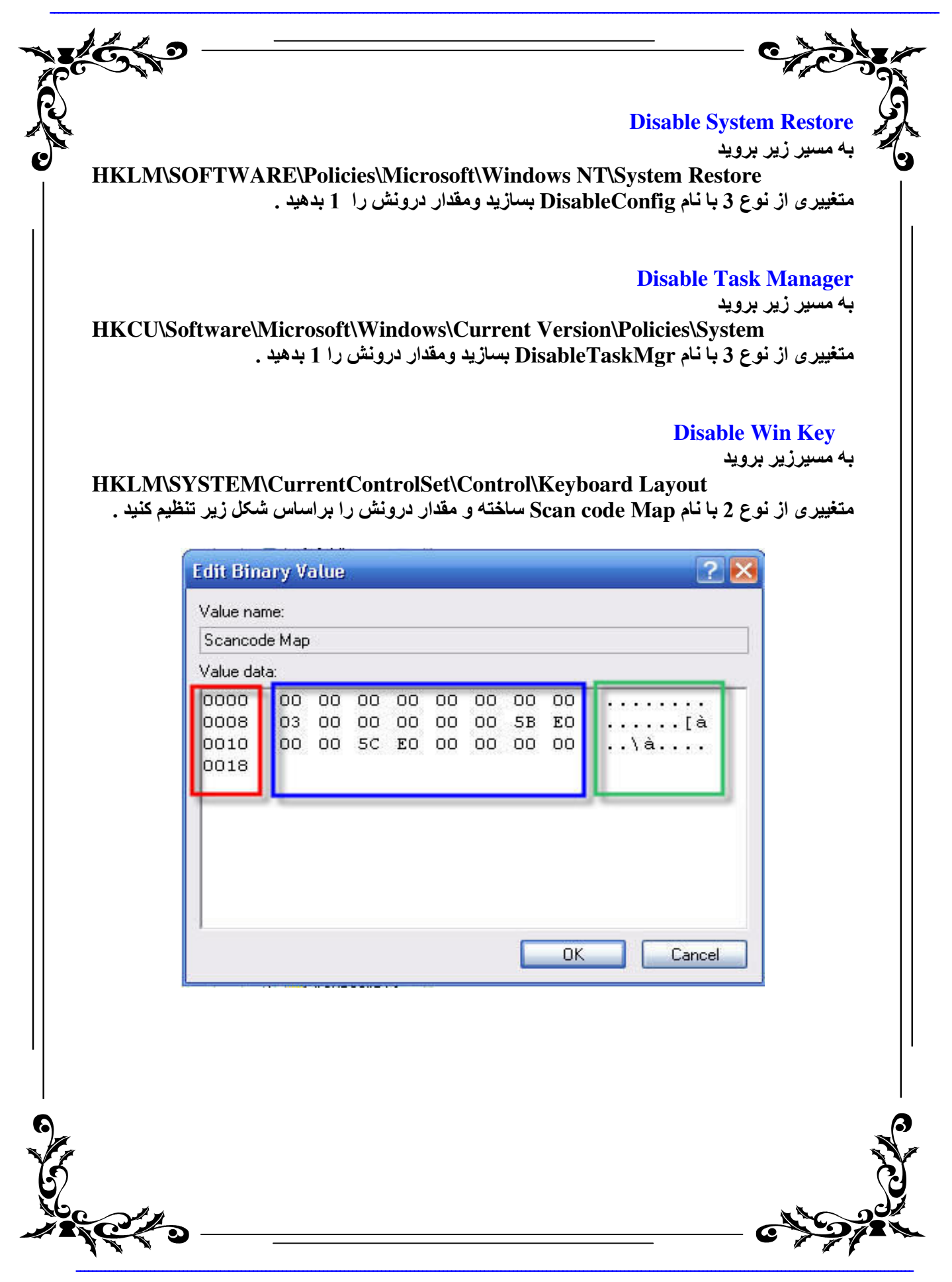

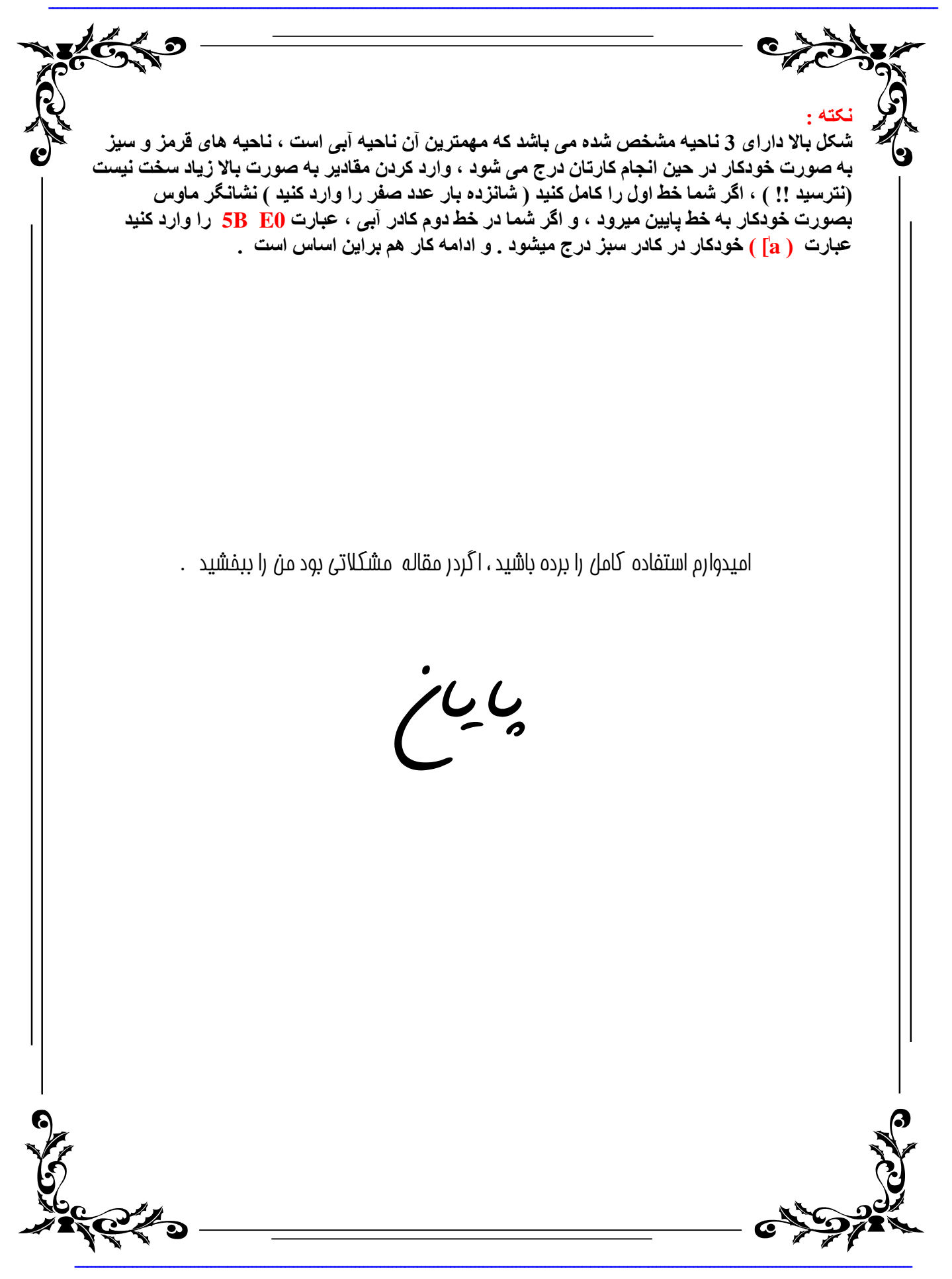